# HITACHI Inspire the Next

## 伝の心販売会社 御中

#### 発行:2021年4月21日

## (株)日立ケーイーシステムズ

#### \*\*\*「伝の心通信」(第66号)\*\*\*

毎度ご高配を賜り厚くお礼申し上げます。

「伝の心通信」(第66号)を発行させて頂きます。

トピックス1 LINEのログイン方法変更について

コミュニケーションアプリ「LINE」(以下LINEと略します)のログイン方法が変更になりますので、お知らせいたします。

2021年5月27日をもって、電話番号でのログインができなくなります。現在LINEをご利用のお客様で、電話番号にて ログインされている方は、設定の変更が必要です。

また、LINE起動時に表示されるお知らせにも記載されていますが、今後はLINEのご利用にあたりスマートフォンでのア カウント引き継ぎが必要となります。

※現在、スマートフォンでアカウントを取得してメールアドレスとパスワードでログインされている方は対象外です。

本お知らせは対象・非対象にかかわらず、LINEを起動した際に、下記のような画面にてLINEより通知されます。

| お知らせ                                                                                                    | × |
|----------------------------------------------------------------------------------------------------|---|
| PC版LINEにおける電話番号ログインのサポート終了のお知らせ                                                                                                    |   |
| いつもLINEをご利用いただきありがとうございます。<br>PC版LINEでの電話番号ログインのサポートは、2021年5月27日<br>に終了します。<br>今後はEメールまたはQRコードでログインしてください。<br>電話番号でPC版LINEに登録して、スマートフォンにLINEアカウン<br>トを引き継いでいない場合は、アカウントの引き継ぎを必ず行って<br>ください。引き継ぎすると、友だちリストや保有アイテムをそのまま<br>引き継げます。 | - |
| <u>[スマートフォンにアカウントを引き継ぐ方法]</u>                                                                                                    |   |
| LINEは今後もより良いサービスを提供できるよう努めていきます。                                                                                                    |   |
| 確認                                                                                                    |   |

#### 注意事項

お知らせ画面の「スマートフォンにアカウントを引き継ぐ方法」をクリックすると、LINEのヘルプセンターのサイトが表示されますが、ここに記載の内容は、電話番号ログインにてLINEを利用されている方向けの情報ではありません。 スマートフォンにアカウントを引き継ぐ方法は、後述の■スマートフォンにアカウントを引き継ぐ方法を参照ください。

電話番号でログインされている方は、メールアドレスを登録してメールアドレスとパスワードでログインする方法に変更してください。

また、後述の■スマートフォンにアカウントを引き継ぐ方法を参照して、スマートフォンへのアカウントの引き継ぎも行って ください。

## 1. メールアドレスの登録方法

(1)「伝の心」の LINE 画面の左下「・・・」から「設定」→「基本設定」にて「メールアドレスを登録」をクリックします。 ※メールの項目に既にメールアドレスが登録されている場合は、登録の必要はありません。 2. ログイン方法の変更(メールアドレスログイン)に進んでください。

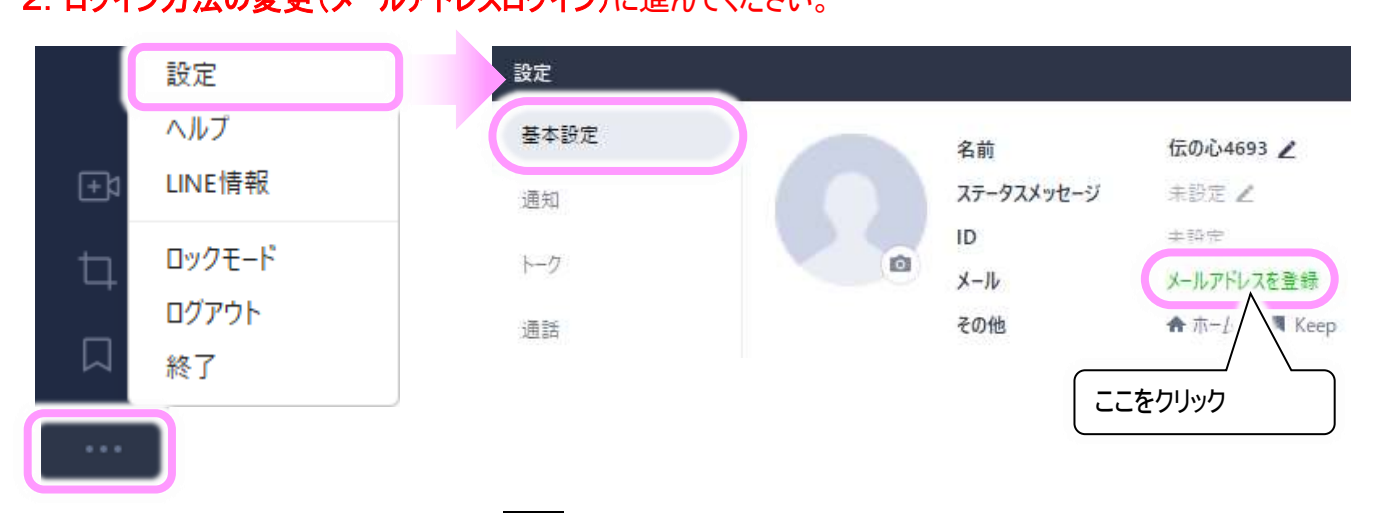

(2)下記画面にてメールアドレスを入力し、次へボタンをクリックします。
 入力したメールアドレスへ認証番号を記載したメールが送信されます。
 ※ここで既に別の LINE アカウントに使用されているメールアドレスを登録すると、以前に登録されたアカウントと

メールアドレスとの連動が解除されてしまいます。ご注意ください。

| メールアドレス登録 ×                                              | ⊡ ت ٹ ♦ ۲ گ ک 🖬                                                                                           |
|----------------------------------------------------------|----------------------------------------------------------------------------------------------------|
|                                                          | ファイル メッセージ 📿 実行したい作業                                                                                      |
| xxxxx@xx↓jp ×                                            | 2020/07/29 (水) 11:54<br>LINE <do_not_reply@line<br>[!][LINE] メールアドレス登録確認メール<br/>宛先</do_not_reply@line<br> |
| メールアドレスを登録すると、モバック<br>末でもLINEを使用できます。<br>メールアドレス入力       | 認証番号 XXXX<br>こんにちは。本メールは、LINE へのメールアドレス                                                                   |
| パスワードは新規登録時に設定したパスワ<br>ードです。                             | 方に<br>本人確認のため自動送信しています。                                                                                   |
| メールアドレスでログインすると、端末や電話<br>番号を変更しても既存のアカウント作<br>込むことができます。 | 伝の心テストのメールアドレス「<br>上記の認証番号を LINE に入力してください。                                                               |
| 次へ                                                       | Android または iOS の端末で本メールを確認してい<br>以下のリンクをタップするとメール認証が行われま                                                 |

| (3)メールに記載の認証番号を入力し、次へボタンを                                                                                                    | フリックします。                                                                                                    |
|----------------------------------------------------------------------------------------------------|----------------------------------------------------------------------------------------------------|
| <b>□ 5 (5 ↑ ↓</b> = [1][∟···· 团                                                                                                    | メールアドレス登録 ×                                                                                                    |
| ファイル メッセージ 📿 実行したい作業                                                                                                    |                                                                                                    |
| 2020/07/29 (水) 11:54<br>LINE <do_not_reply@line<br>[!][LINE] メールアドレス登録確認メール</do_not_reply@line<br>                                                           | 認証番号を入力                                                                                                    |
| 認証番号 XXXX                                                                                                    | 編集                                                                                                    |
| こんにちは。本メールは、LINE へのメールアドレス<br>方に<br>本人確認のため自動送信しています。<br>伝の心テストのメールアドレス                                                                                      | 認証番号が届かない場合<br>1. メールアドレスをもう一度ご確認下さい<br>2. メールボックスの迷惑メールフォルダを一<br>度ご確認下さい<br>3. それでも認証番号が届いていない場合は、<br>以下のいずれかをお試し下さい |
| Android または iOS の端末で本メールを確認してい<br>以下のリンクをタップするとメール認証が行われま<br><u>https://clicktime.symantec.com/3N6DUiQUJGVM3</u><br>u=https%3A%2F%2Fline.me%2FR%2Fau%2Femail | <u>認証番号を再送</u><br>クリック<br>次へ                                                                                          |

※メールアドレスを間違えてしまった場合は編集ボタンより再度入力可能です。 また、「認証番号を再送」より、メールの再送も可能です。

(4)登録が成功すると下記画面が表示されます。

確認ボタンをクリックします。

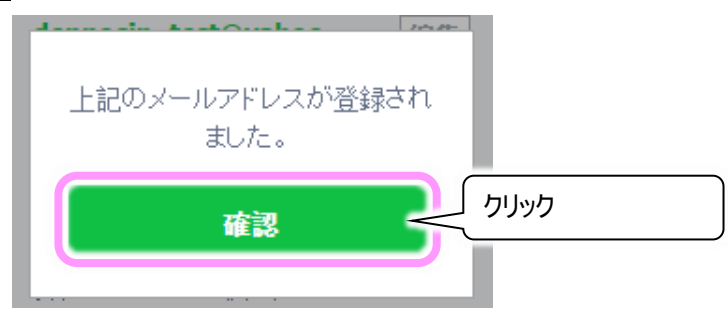

(5)メールアドレスの登録はこれで終わりです。

引き続き、次頁の2. ログイン方法の変更(メールアドレスログイン)を行ってください。

# 2. ログイン方法の変更(メールアドレスログイン)

(1)「伝の心」の LINE 画面の左下「・・・」から「ログアウト」を選択します。

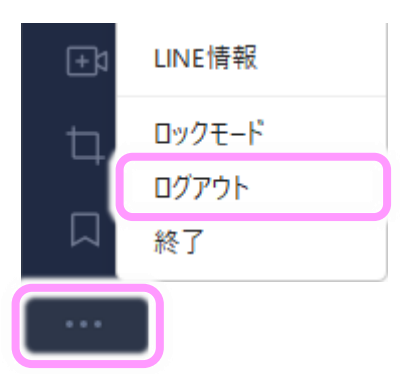

## (2)下記ログイン画面が表示されるので、メールアドレスとパスワードを入力してログインします。

| LINE                       |                                    |
|----------------------------|------------------------------------|
| メールアドレス入力                  |                                    |
| メールアドレスまたは電話番号             |                                    |
| パスワード入力                    |                                    |
| 07472                      | QRコードログイン                          |
| クリック                       | スマートフォン版LINEで検索<br>ボックス内のQRコードアイコン |
| ✓ 自動ロジョブ ○ Windows起動時に自動実行 | をタップし、このQRコードをス<br>キャンしてください。      |

## ■スマートフォンにアカウントを引き継ぐ方法

LINE社からのお知らせでは、スマートフォンにアカウントの引き継ぎを必ず行うように記載されていますので、メールアド レスでログインできるように変更した場合でも、必ず行ってください。

※PC版LINEでは友だちリストや保有アイテムの引き継ぎはできますが、トークの履歴は引き継ぐことはできません。

(1)メールアドレスの登録(「伝の心」の LINE アプリ側で行います。) 前述の1. メールアドレスの登録方法を参照して登録ください。

## (2)新しい端末でログイン

①アカウントを引き継ぐ端末(スマートフォン)の LINE にてログインをクリックします。

②(1)にて登録したメールアドレスと以前から使用していたパスワードを入力して OK をクリックします。

③【以前に使用していた端末では、LINE を利用できなくなります】と表示されますので、OK をクリックします。 ※PC 版 LINE が利用できなくなるわけではありません。

## (3)電話番号の入力

①アカウントを引き継ぐ端末の電話番号の入力をし、番号認証をクリックします。

②確認の画面が表示されますので、OKをクリックします。

③入力した電話番号宛てに、4桁の認証番号が送られます。

④認証番号を入力する画面に切り替わるので、届いた4桁の番号を入力して次へをクリックします。

(4)各種設定

各種設定を聞かれますので下記「年齢確認」「ログインの許可」「パスワードでログイン」を設定してください。 聞かれなかった場合は、必ず後で下記のように設定してください。

設定>プロフィール

年齢確認:年齢確認を実行してください。

設定>アカウント>

ログインの許可:オン

パスワードでログイン:オン

(5)「伝の心」の LINE アプリ側でログイン

新しい端末側の設定が終了したら、「伝の心」側の LINE を<u>メールアドレスとパスワードでログイン</u>します。

次回のトピックス予告

これからも皆様のお役に立つ各種情報をお伝えして参りますので、引き続きよろしくお願いいたします。 また、皆様より、ご意見、取り上げて欲しいトピックス等も募集しておりますので、下記までお送りください。 e-mail:dennoshin@hke.jp

※本お知らせを、「伝の心」の各ご担当者様にも展開頂けますよう、お願い申し上げます。